# Instalace

#### **Bezdrátový přístupový bod WAC510** s technologií Smart Cloud spravovaný aplikací NETGEAR Insight

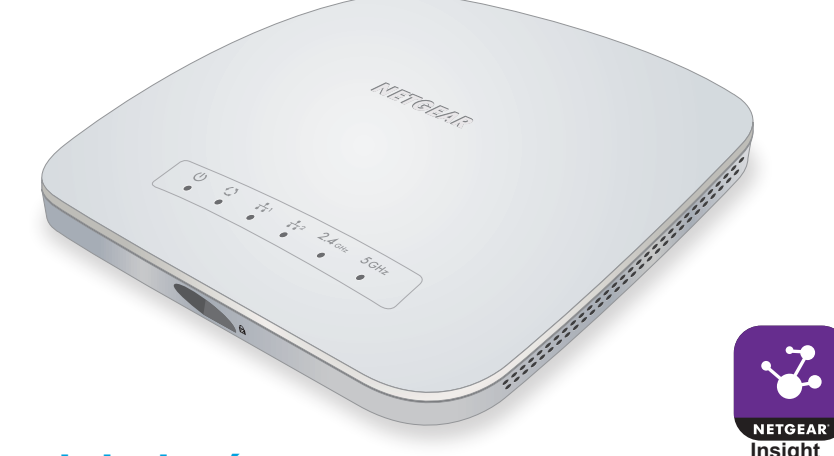

#### **Obsah balení**

Rozbalte krabici a zkontrolujte její obsah:

 Bezdrátový přístupový bod WAC510 s technologií Smart Cloud spravovaný aplikací NETGEAR Insight<sup>®</sup>

**NETGEAR**<sup>®</sup>

- Instalační příručka
- Sada pro instalaci na zeď a strop

# Nastavení přístupového bodu

Následující tabulka zobrazuje různé možnosti nastavení, které jsou vám k dispozici, i požadavky přístupového bodu (AP).

|   | Možnost nastavení                                       | Připojit<br>přes | Napájecí<br>zdroj   | Režim            | Další požadavky                                | Informace o<br>nastavení    |
|---|---------------------------------------------------------|------------------|---------------------|------------------|------------------------------------------------|-----------------------------|
| - | AP do<br>ethernetového<br>přepínače PoE                 | Port WAN<br>PoE  | PoE                 | Režim AP         | Žádné                                          | Viz tato<br>příručka        |
|   | AP do<br>ethernetového<br>přepínače bez PoE             | Port WAN<br>PoE  | Napájecí<br>adaptér | Režim AP         | Napájecí adaptér                               | Viz uživatelská<br>příručka |
|   | AP do DSL nebo<br>kabelového<br>internetového<br>modemu | Port WAN<br>PoE  | Napájecí<br>adaptér | Režim<br>routeru | Napájecí adaptér<br>Změna do<br>režimu routeru | Viz uživatelská<br>příručka |

Poznámka: Více informací ohledně různých možností nastavení naleznete v uživatelské příručce k bezdrátovému přístupovému bodu WAC510 s technologií Smart Cloud spravovanému aplikací NETGEAR Insight, kterou si můžete stáhnout na stránce www.netgear.com/support.

Před montáží na hůře dostupné místo nejprve bezdrátový přístupový bod nastavte, nakonfigurujte a vyzkoušejte, zda se připojí k síti WiFi. Zkontrolujte, zda je na zařízení nainstalovaná nejnovější verze firmwaru.

> Chcete-li nastavit přístupový bod s přepínačem PoE:

Žlutý port WAN PoE na přístupovém bodu připojte ethernetovým kabelem k přepínači s technologií PoE.

V této konfiguraci přístupový bod nepotřebuje napájecí adaptér.

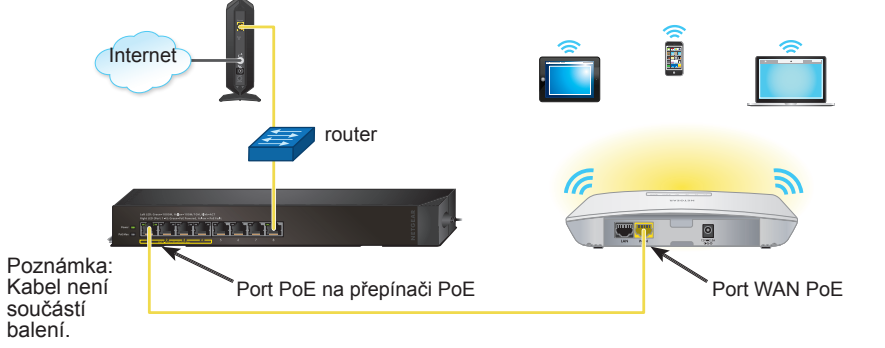

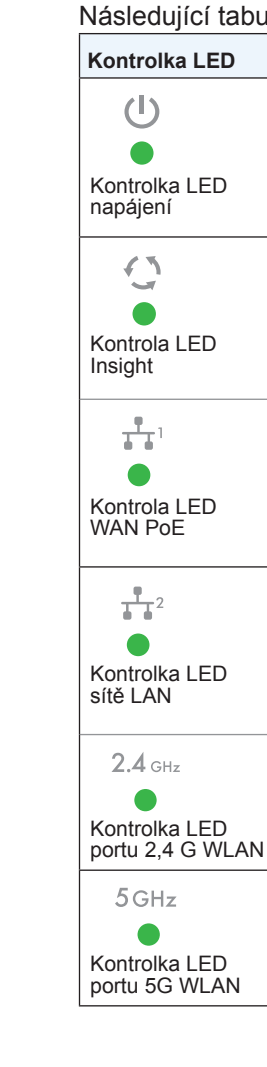

#### Následující tabulka ukazuje chování kontrolek LED na přístupovém bodu.

| Popis                                                                                                    |                                                                                                |  |  |  |  |  |
|----------------------------------------------------------------------------------------------------|------------------------------------------------------------------------------------------------|--|--|--|--|--|
| • Vypnuta. Napájení vypnuto.                                                                                                    |                                                                                                |  |  |  |  |  |
| • Svítí zeleně. Napájení je zapnuté a přístupový bod je připraven.                                                                                                    |                                                                                                |  |  |  |  |  |
| <ul> <li>Svítí žlutě. Během spouštění se kontrolka LED rozsvítí žlutě.</li> <li>Pokud po 5 minutách kontrolka LED stále svítí žlutě, došlo k chybě při spouštění.</li> </ul>                                                                                                    |                                                                                                |  |  |  |  |  |
| <ul> <li>Bliká žlutě. Probíhá aktualizace firmwaru.</li> </ul>                                                                                                    |                                                                                                |  |  |  |  |  |
| Pokud je začátek sériového čísla<br>4W8 nebo 4W9:                                                                                                    | Pokud je začátek sériového čísla<br>5B4 nebo 5B5:                                              |  |  |  |  |  |
| <ul> <li>Nesvítí. Samostatný režim nebo<br/>režim Insight. Bez připojení ke cloudu.</li> </ul>                                                                                                    | <ul> <li>Nesvítí. Samostatný režim nebo<br/>režim Insight. Bez připojení ke cloudu.</li> </ul> |  |  |  |  |  |
| <ul> <li>Svítí zeleně: Režim Insight.</li> <li>Připojeno ke cloudu.</li> </ul>                                                                                                    | <ul> <li>Svítí modře. Režim Insight.</li> <li>Připojeno ke cloudu.</li> </ul>                  |  |  |  |  |  |
| <ul> <li>Svítí žlutě. Nalezeno připojení Ethernet o rychlosti 10 nebo 100 Mb/s.</li> <li>Bliká žlutě: Nalezena aktivita Ethernet o rychlosti 10 nebo 100 Mb/s.</li> <li>Svítí zeleně: Nalezeno připojení Ethernet o rychlosti 1000 Mb/s.</li> <li>Bliká zeleně: Nalezena aktivita Ethernet o rychlosti 1000 Mb/s.</li> </ul>                                                  |                                                                                                |  |  |  |  |  |
| <ul> <li>Nesvítí. Nenalezeno připojení Ethernet.</li> <li>Svítí žlutě. Nalezeno připojení Ethernet o rychlosti 10 nebo 100 Mb/s.</li> <li>Bliká žlutě: Nalezena aktivita Ethernet o rychlosti 10 nebo 100 Mb/s.</li> <li>Svítí zeleně: Nalezeno připojení Ethernet o rychlosti 1000 Mb/s.</li> <li>Bliká zeleně: Nalezena aktivita Ethernet o rychlosti 1000 Mb/s.</li> </ul> |                                                                                                |  |  |  |  |  |
| <ul> <li>Vypnuta. Bezdrátová rádiová síť 2,4 GHz je vypnuta.</li> <li>Svítí zeleně. Bezdrátová rádiová síť 2,4 GHz je zapnuta.</li> <li>Svítí modře. Jeden nebo více klientů WLAN je připojeno k síti 2,4 GHz.</li> <li>Bliká modře. V síti 2,4 GHz zaznamenán datový provoz WLAN.</li> </ul>                                                                                 |                                                                                                |  |  |  |  |  |
| <ul> <li>Vypnuta. Bezdrátová rádiová síť 5 GHz je vypnuta.</li> <li>Svítí zeleně. Bezdrátová rádiová síť 5 GHz je zapnuta.</li> <li>Svítí modře. Jeden nebo více klientů WLAN je připojeno k síti 5 GHz.</li> <li>Bliká modře. V síti 5 GHz zaznamenán datový provoz WLAN.</li> </ul>                                                                                         |                                                                                                |  |  |  |  |  |

### Konfigurace přístupového bodu

- K nakonfigurování přístupového bodu si vyberte jednu z následujících metod:
  - Metoda 1: Použijte aplikaci NETGEAR Insight. Přejděte do obchodu • s aplikacemi u mobilního zařízení se systémem iOS nebo Android. Vyhledejte a stáhněte aplikaci NETGEAR Insight.

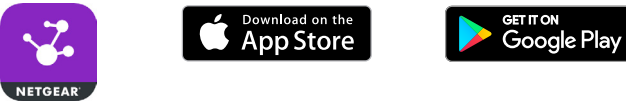

Insight Spusťte aplikaci NETGEAR Insight a přihlaste se k vašemu stávajícímu účtu NETGEAR nebo si vytvořte nový účet pro přihlášení. Potom podle pokynů aplikace NETGEAR Insight vyhledejte a zaregistrujte přístupový bod ve vaší síti, abyste jej mohli konfigurovat a spravovat. Více informací o aplikaci NETGEAR Insight naleznete v článku v databázi vědomostí na adrese netgear.com/support.

Metoda 2: Přihlaste se přes WiFi. Z počítače nebo mobilního zařízení vyhledejte na síti Wi-Fi výchozí název SSID přístupového bodu a připojte

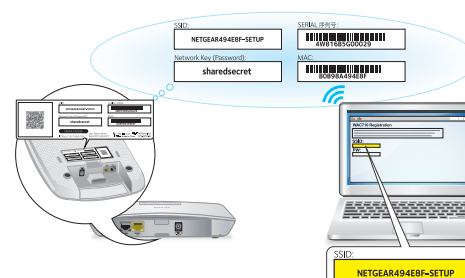

se. Výchozí název SSID je uveden na štítku přístupového bodu, který se nachází na spodní straně přístupového bodu a je zobrazen ve formátu NETGEARxxxxxx-SETUP. Výchozím heslem je sharedsecret.

Spusťte webový prohlížeč. Do adresního řádku napište

adresu www.routerlogin.net (nebo www.aplogin.net). Zobrazí se stránka Day Zero Easy Setup (Snadné počáteční nastavení), na které můžete nastavit základní možnosti, například zemi provozu. Po uložení těchto základních nastavení se stránka Day Zero Easy Setup (Snadné počáteční nastavení) po přihlášení již nebude zobrazovat.

Metoda 3: Přihlaste se přes Ethernet. Spusťte webový prohlížeč v počítači, který je připojen ke stejné ethernetové podsíti jako přístupový bod, nebo přímo získejte přístup k portu LAN přístupového bodu prostřednictvím ethernetového kabelu.

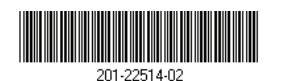

Building 3, University Technology Centre Curraheen Road, Cork, Irsko

Do adresního řádku zadejte IP adresu přístupového bodu.

Poznámka: Pokud je přístupový bod připojen k síti se serverem DHCP (nebo k routeru, který funguje jako server DHCP), určete IP adresu pomocí skeneru IP adresy sítě. V opačném případě je výchozí IP adresa přístupového bodu 192.168.0.100. Pokud je váš počítač připojen k portu LAN přístupového bodu ethernetovým kabelem a přístupový bod používá svou výchozí IP adresu, zkontrolujte, zda se IP adresa vašeho počítače nachází v podsíti 192.168.0.x.

Zobrazí se stránka Day Zero Easy Setup (Snadné počáteční nastavení), na které můžete nastavit základní možnosti, například zemi provozu. Po uložení těchto základních nastavení se stránka Day Zero Easy Setup (Snadné počáteční nastavení) po přihlášení již nebude zobrazovat.

Poznámka: Ujistěte se, že nastavení země odpovídá místu, kde je zařízení používáno. Zákazník odpovídá za dodržování místních, regionálních a národních regulací stanovených pro kanály, výkony a frekvence.

### Umístění přístupového bodu

Nejlepším řešením je umístit přístupový bod na vyvýšené místo, např. připevnit jej na zeď nebo na strop, doprostřed oblasti pokrytí sítě WiFi a na dohled všech mobilních zařízení.

Další informace o připevnění přístupového bodu najdete v příručce pro instalaci bezdrátového přístupového bodu WAC510 s technologií Smart Cloud spravovaného aplikací NETGEAR Insight na zeď a strop, kterou si můžete stáhnout z webu downloadcenter.netgear.com/.

- Postup instalace přístupového bodu:
- Odpojte přístupový bod a umístěte jej na místo, kde jej zpřístupníte.
- 2. Znovu připojte přístupový bod. Další informace viz Nastavení přístupového bodu.
- 3. Pomocí zařízení WiFi ověřte připojení. Připojte se k přístupovému bodu a pomocí prohlížeče se připojte k internetu.

## Tipy pro řešení problémů

Následující tabulka obsahuje rady, jak vyřešit jednoduché problémy, se kterými se můžete setkat. Podrobnější informace o řešení problémů naleznete v uživatelské příručce pro bezdrátový přístupový bod WAC510 s technologií Smart Cloud spravovaný aplikací NETGEAR Insight.

| Problém                                          | Příčina                                               | Možné řešení                                                                                                    |
|--------------------------------------------------|-------------------------------------------------------|----------------------------------------------------------------------------------------------------|
| Kontrolky LED<br>na přístupovém<br>bodu nesvítí. | Přístupový bod<br>není napájen.                       | Přesvědčte se, že je přístupový bod správně připojen<br>k přepínači PoE.                                                                                                    |
| Kontrolka LED                                    | Přístupový bod                                        | <ul> <li>Opisiele se, ze je prepinac PoE pripojen ke zdroji napajem.</li> <li>Ověřte, zda není přepínač PoE přetížen.</li> </ul>                                                                              |
| střídavě svítí<br>zeleně a žlutě.                | není dostatečně<br>napájen<br>prostřednictvím<br>PoE. | <ul> <li>Připojte jej ke zdroji napájení, například k napájecímu<br/>adaptéru 12 V 2,5 A.</li> </ul>                                                                                                    |
| Kontrolky LED<br>portů LAN nebo                  | Nastal<br>hardwarový                                  | <ul> <li>Zkontrolujte, zda jsou konektory kabelů pevně zapojené do<br/>přístupového bodu a přepínače.</li> </ul>                                                                                              |
| WAN nesvítí.                                     | problém<br>s připojením.                              | <ul> <li>Zkontrolujte, zda je přepínač zapnutý.</li> </ul>                                                                                                    |
| Kontrolky sítě<br>WLAN nesvítí.                  | Připojení WiFi<br>nefunguje.                          | <ul> <li>Přesvědčte se, že přepínač PoE zajišťuje dostatečné<br/>napájení přístupového bodu.</li> </ul>                                                                                                    |
|                                                  |                                                       | <ul> <li>Ověřte, zda je zapnuté vysílání.</li> </ul>                                                                                                    |
|                                                  |                                                       | <ul> <li>Pokud kontrolka WLAN stále nesvítí, obraťte se na<br/>společnost NETGEAR.</li> </ul>                                                                                                    |
| Není možné<br>se připojit<br>k přístupovému      | Více možných<br>příčin.                               | <ul> <li>Zkontrolujte, zda počítač používá IP adresu ve stejné podsíti<br/>jako přístupový bod. Výchozí adresa IP přístupového bodu je<br/>192.168.0.100 a výchozí maska podsítě je 255.255.255.0.</li> </ul> |
| bodu<br>prostřednictvím<br>prohlížeče.           |                                                       | <ul> <li>Vypněte prohlížeč, vymažte vyrovnávací paměť, smažte<br/>soubory cookie a prohlížeč znovu spusťte.</li> </ul>                                                                                        |

#### **Podpora**

Děkujeme vám, že jste zakoupili produkt společnosti NETGEAR. Na stránkách www.netgear.com/support si produkt můžete zaregistrovat. Získáte tam také nápovědu, nejnovější soubory ke stažení, uživatelské příručky a možnost diskutovat s ostatními uživateli. Společnost NETGEAR doporučuje používat pouze její oficiální zdroje podpory. Více informací o možnostech instalace a konfigurace naleznete na stránce www.netgear.com/support v uživatelské příručce.

Aktuální Prohlášení o shodě pro EU najdete na adrese http://support.netgear.com/app/answers/detail/a id/11621/.

Prohlášení o shodě s příslušnými zákony a předpisy najdete na adrese http://www.netgear.com/about/regulatory/.

Před připojením přístupového bodu k napájení si přečtěte prohlášení o shodě s příslušnými zákony.

NETGEAR. Inc. 350 East Plumeria Drive San Jose, CA 95134, US

|    | © NETGEAR, Inc. NETGEAR a logo NETGEAR              |    |
|----|-----------------------------------------------------|----|
|    | jsou ochranné známky společnosti NETGEAR, Inc.      |    |
| SA | Jakékoli ochranné známky, které nepatří společnosti | Li |
|    | NETGEAR, jsou použity pouze k referenčním účelům.   |    |

stopad 2017